## **CHROMEBOOK**

## First time users must install the Mobility Print app (by PaperCut Software) from the Google Play Store prior to printing.

- Connect to the library's Wi-Fi network (*Carter Memorial Library*).
  Your device <u>must be connected</u> to the library's public Wi-Fi network in order to print to our printer.
- Open the content you wish to print.
- Click on the *Print* icon (or select the *Print* option from the menu).
- Select the printer **Omro Printer Gorf.**
- Adjust your print settings as necessary.
- Click *Print*. Important: Please make note of the time when you send your document to the printer, and if possible, the number of pages.
- \*\*\*You will be asked for a username/password. The username is
  *om-print* and the password is *date*. After submitting your item to
  print, ask staff at the front desk to release it.
- All items printed are \$0.15/page.